## การแก้ไข Logo ไม่แสดง

<u>วิธีแก้ไข</u>

ตรวจสอบประเภทโปรแกมที่ใช้งาน และเวอร์ชั่นโปรแกรมที่ใช้งาน จากนั้นทำการ Download File ให้ตรง
 ตามประเภทและเวอร์ชั่นโปรแกรมที่ต้องการแก้ไข Logo ไม่แสดงในรายงาน

| วิธีแก้                 | เวอร์ชั่นโปรแกรม HRM | เวอร์ชั่นโปรแกรม ERP | หมายเหตุ   | Download File               |
|-------------------------|----------------------|----------------------|------------|-----------------------------|
| 1. ติดตั้ง FixLogo.exe  | 7 ขึ้นไป             | 3 ขึ้นไป             |            | https://shorturl.asia/UL6Bt |
| 2. ติดตั้ง BMP.reg      | ก่อน 6               | ก่อน 2               |            | https://shorturl.asia/UBXYj |
| 3. ติดตั้ง LogoWin11Pro | ก่อน 6               | ก่อน 2               | Windows 11 | https://shorturl.asia/pvKJ5 |

- เมื่อทำการ Download File เรียบร้อยแล้ว สามารถติดตั้งตามแต่ละวิธีแก้ดังนี้
- 1. กรณีติดตั้ง FixLogo.exe

ทำการ unzip File > ทำการติดตั้ง FixLogo.exe โดยคลิ๊กที่ไฟล์และเลือก Install> เมื่อทำการติดตั้ง เรียบร้อยแล้วจะแสดงหน้าจอ Binding CrystalRuntime Redirect Success ให้กดปุ่ม OK > ทำการ Restart เครื่องคอมพิวเตอร์ จากนั้นให้ทำการเรียกรายงานใหม่อีกครั้ง

| 🚢 Fix link logo.bn | np in Bplus ERP v3.0 —                                                                                                    | × |  |  |  |
|--------------------|----------------------------------------------------------------------------------------------------|---|--|--|--|
|                    | <ul> <li>Press Install button to start extraction.</li> <li>Use Browse button to select the destination folder from the folders tree. It can be also entered manually.</li> <li>If the destination folder does not exist, it will be created automatically before extraction.</li> </ul> |   |  |  |  |
|                    | Destination folder           C:\Program Files (x86)\EBP\Share\         >           Installation progress                                                                                                    |   |  |  |  |
|                    | Install Cancel                                                                                                    |   |  |  |  |

## 2. กรณีติดตั้ง BMP.reg

ทำการ unzip File > ทำการติดตั้ง BMP.reg โดยคลิ๊กที่ไฟล์จะแสดงหน้าจอ Registry Editor ให้ทำการกด ปุ่ม Yes เพื่อดำเนินการติดตั้ง Registry > เมื่อทำการติดตั้งเรียบร้อยแล้ว หน้า Registry Editor จะแสดง ข้อความ BMP.reg have been successfully added to the registry ทำการกดปุ่ม OK > ทำการ Restart เครื่องคอมพิวเตอร์ จากนั้นให้ทำการเรียกรายงานใหม่อีกครั้ง

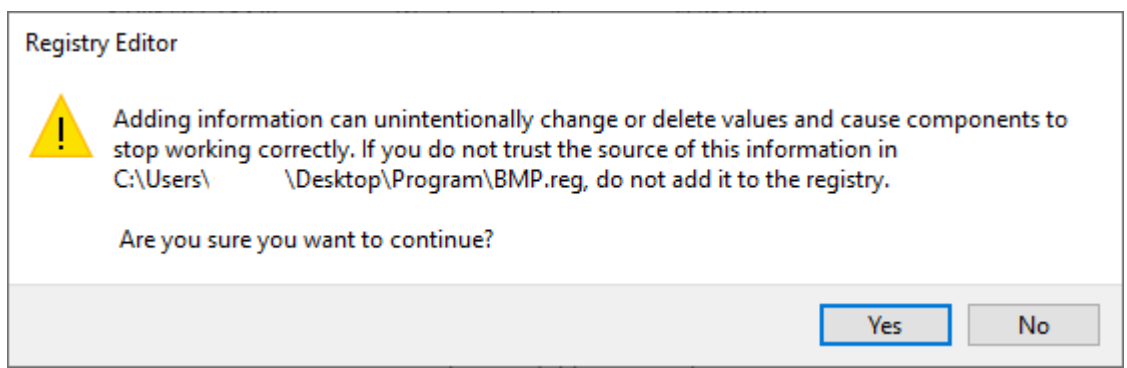

## 3. กรณีติดตั้ง LogoWin11Pro

ทำการ unzip File จะมีไฟล์ที่ต้องติดตั้ง 3 ไฟล์ > ทำการติดตั้ง BitemapImage2.reg, BMP.reg และ Paint.Picture.reg > โดยคลิ๊กที่ไฟล์จะแสดงหน้าจอ Registry Editor ให้ทำการกดปุ่ม Yes เพื่อดำเนินการ ติดตั้ง Registry > เมื่อทำการติดตั้งเรียบร้อยแล้ว หน้า Registry Editor จะแสดงข้อความ have been successfully added to the registry ทำการกดปุ่ม OK โดยทำการติดตั้งทั้ง 3 ไฟล์ให้เรียบร้อย >ทำการ Restart เครื่องคอมพิวเตอร์ จากนั้นให้ทำการเรียกรายงานใหม่อีกครั้ง